## Ako nahrať programy do AVS prístroja Relaxman

Postup je tiež popísaný v návode AVS prístroja Relaxman.

Dodatočné programy (Sady programov) pre Relaxman dodávame na CD alebo ich posielame elektronicky. Programy si stiahnete do svojho PC, odkiaľ ich prenesiete do Relaxmana.

Pripravte si prístroj Relaxman s vloženou pamäťovou kartou (karta je z výroby už

v Relaxmane vložená, nájdete ju zo spodnej strany).

Zapnite Relaxman hlavným tlačidlom a prepojte ho USB káblom s Vaším PC. Relaxman sa na PC zobrazí ako ďalší disk (adresár). Teraz bežným spôsobom skopírujete programy z PC do Relaxmana. Pokiaľ sa Relaxman na PC nezobrazí automaticky, zvoľte na Relaxmane pole "USB".

Pokiaľ máte čítačku kariet, môžete pamäťovú kartu z Relaxmana vybrať a programy nahrať priamo na kartu - je to zhruba 2x rýchlejšie.

Programy si môžete, obdobne ako iná dáta v PC, usporiadať do vlastných adresárov, premenovať a pod.

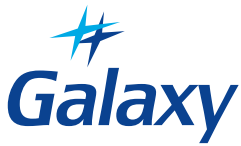

## Ako nahrať programy do AVS prístroja Relaxman

Postup je tiež popísaný v návode AVS prístroja Relaxman.

Dodatočné programy (Sady programov) pre Relaxman dodávame na CD alebo ich posielame elektronicky. Programy si stiahnete do svojho PC, odkiaľ ich prenesiete do Relaxmana.

Pripravte si prístroj Relaxman s vloženou pamäťovou kartou (karta je z výroby už

v Relaxmane vložená, nájdete ju zo spodnej strany).

Zapnite Relaxman hlavným tlačidlom a prepojte ho USB káblom s Vaším PC. Relaxman sa na PC zobrazí ako ďalší disk (adresár). Teraz bežným spôsobom skopírujete programy z PC do Relaxmana. Pokiaľ sa Relaxman na PC nezobrazí automaticky, zvoľte na Relaxmane pole "USB".

Pokiaľ máte čítačku kariet, môžete pamäťovú kartu z Relaxmana vybrať a programy nahrať priamo na kartu - je to zhruba 2x rýchlejšie.

Programy si môžete, obdobne ako iná dáta v PC, usporiadať do vlastných adresárov, premenovať a pod.

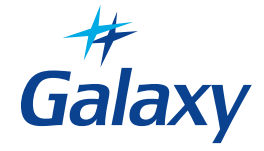

## Ako nahrať programy do AVS prístroja Relaxman

Postup je tiež popísaný v návode AVS prístroja Relaxman.

Dodatočné programy (Sady programov) pre Relaxman dodávame na CD alebo ich posielame elektronicky. Programy si stiahnete do svojho PC, odkiaľ ich prenesiete do Relaxmana.

Pripravte si prístroj Relaxman s vloženou pamäťovou kartou (karta je z výroby už

v Relaxmane vložená, nájdete ju zo spodnej strany).

Zapnite Relaxman hlavným tlačidlom a prepojte ho USB káblom s Vaším PC. Relaxman sa na PC zobrazí ako ďalší disk (adresár). Teraz bežným spôsobom skopírujete programy z PC do Relaxmana. Pokiaľ sa Relaxman na PC nezobrazí automaticky, zvoľte na Relaxmane pole "USB".

Pokiaľ máte čítačku kariet, môžete pamäťovú kartu z Relaxmana vybrať a programy nahrať priamo na kartu - je to zhruba 2x rýchlejšie.

Programy si môžete, obdobne ako iná dáta v PC, usporiadať do vlastných adresárov, premenovať a pod.

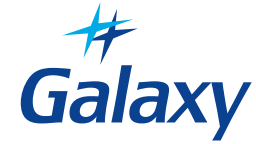

## Ako nahrať programy do AVS prístroja Relaxman

Postup je tiež popísaný v návode AVS prístroja Relaxman.

Dodatočné programy (Sady programov) pre Relaxman dodávame na CD alebo ich posielame elektronicky. Programy si stiahnete do svojho PC, odkiaľ ich prenesiete do Relaxmana.

Pripravte si prístroj Relaxman s vloženou pamäťovou kartou (karta je z výroby už

v Relaxmane vložená, nájdete ju zo spodnej strany).

Zapnite Relaxman hlavným tlačidlom a prepojte ho USB káblom s Vaším PC. Relaxman sa na PC zobrazí ako ďalší disk (adresár). Teraz bežným spôsobom skopírujete programy z PC do Relaxmana. Pokiaľ sa Relaxman na PC nezobrazí automaticky, zvoľte na Relaxmane pole "USB".

Pokiaľ máte čítačku kariet, môžete pamäťovú kartu z Relaxmana vybrať a programy nahrať priamo na kartu - je to zhruba 2x rýchlejšie.

Programy si môžete, obdobne ako iná dáta v PC, usporiadať do vlastných adresárov, premenovať a pod.

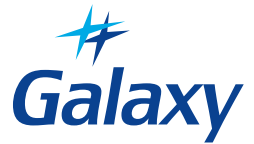